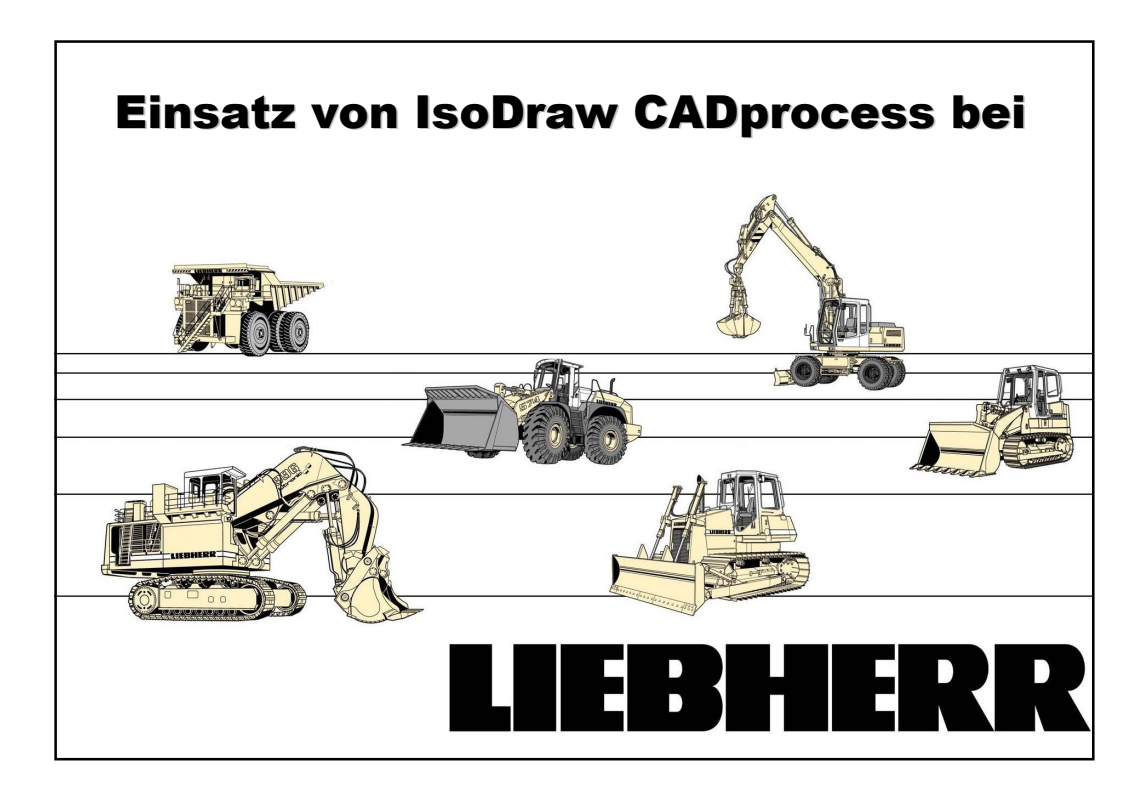

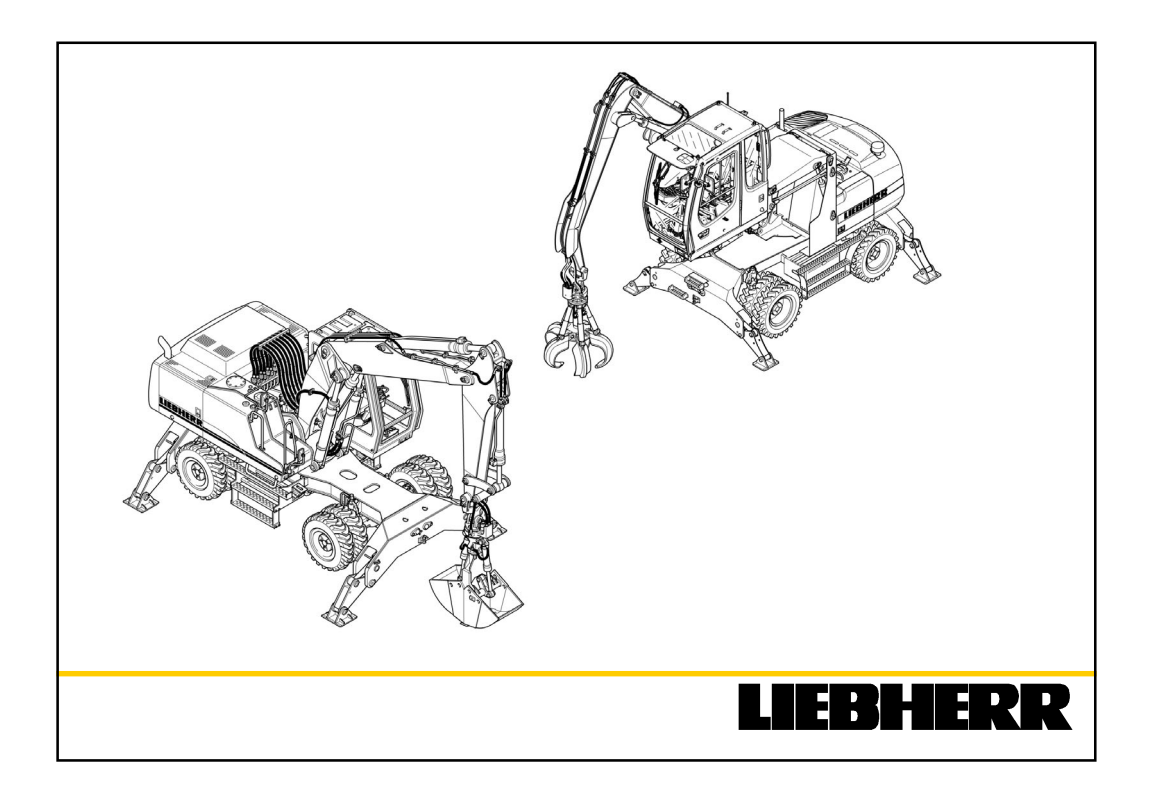

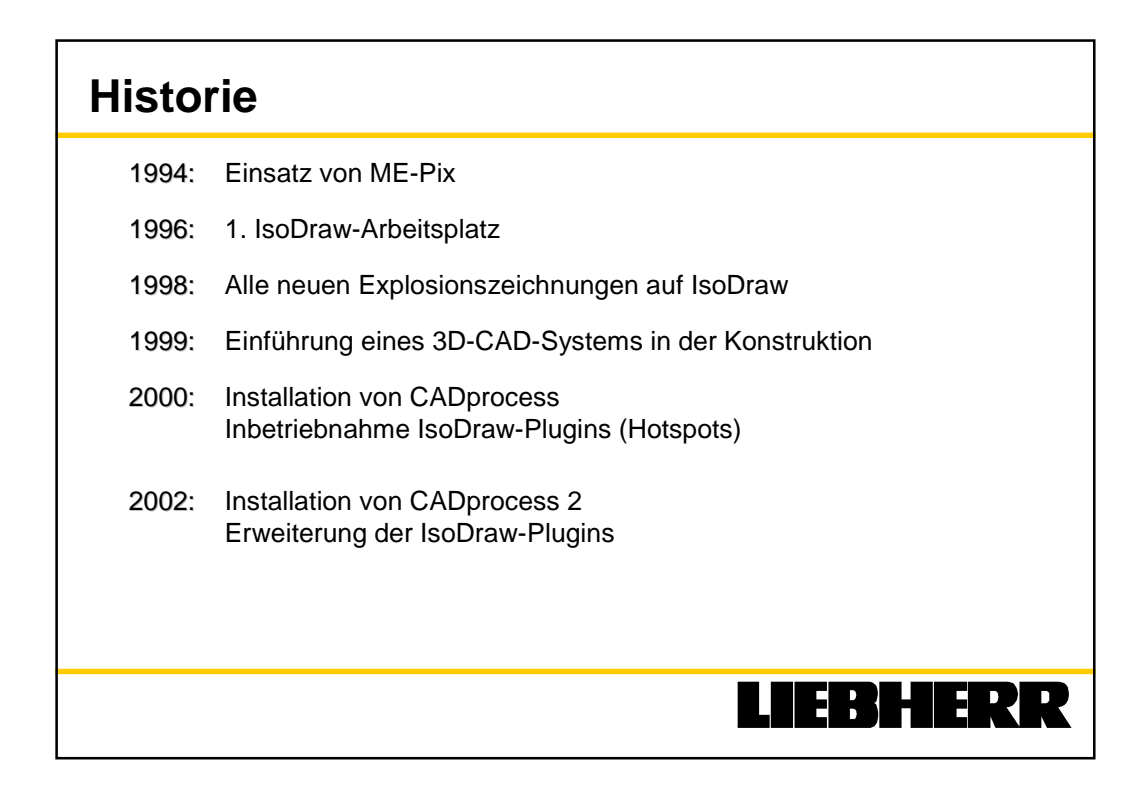

| Jahr3D-CAD2D-CADET-CAD2002                                                                                                    | Vorau | ssetzun | gen für l | lsoDraw  | CADprocess |
|----------------------------------------------------------------------------------------------------|-------|---------|-----------|----------|------------|
| 2002 step ca. 20 %   2001 step ca. 20 %   2000 ca. 20 %   1999 ca. 20 %   Für ca. 80% der Montagebaugruppen wird keine CAD-Zeichnung erstellt, es wird die Explosionszeichnung der Dokumentation übernommen wird die Montagebaugruppen wird die Explosionszeichnung der Dokumentation                                                                                                    | Jahr  | 3D-CAD  | 2D-CAD    | ET-CAD   |            |
| 2001 Image: Carrier carrier carr | 2002  |         |           | ca. 20 % |            |
| 2000 a ca. 20 %   1999 ca. 20 %   Für ca. 80% der Montagebaugruppen wird keine CAD-Zeichnung erstellt, es wird die Explosionszeichnung der Dokumentation übernommen ministration                                                                                                    | 2001  | steig   | sink      | ca. 20 % |            |
| 1999 ca. 20 %   Für ca. 80% der Montagebaugruppen wird keine CAD-Zeichnung erstellt, es wird die Explosionszeichnung der Dokumentation übernommen image: Calculation of the second of the second of the sec                                                | 2000  | lend    | end       | ca. 20 % |            |
| Für ca. 80% der Montagebaugruppen wird<br>keine CAD-Zeichnung erstellt, es wird die<br>Explosionszeichnung der Dokumentation<br>übernommen                                                                                                    | 1999  |         |           | ca. 20 % |            |
|                                                                                                    |       |         |           |          |            |

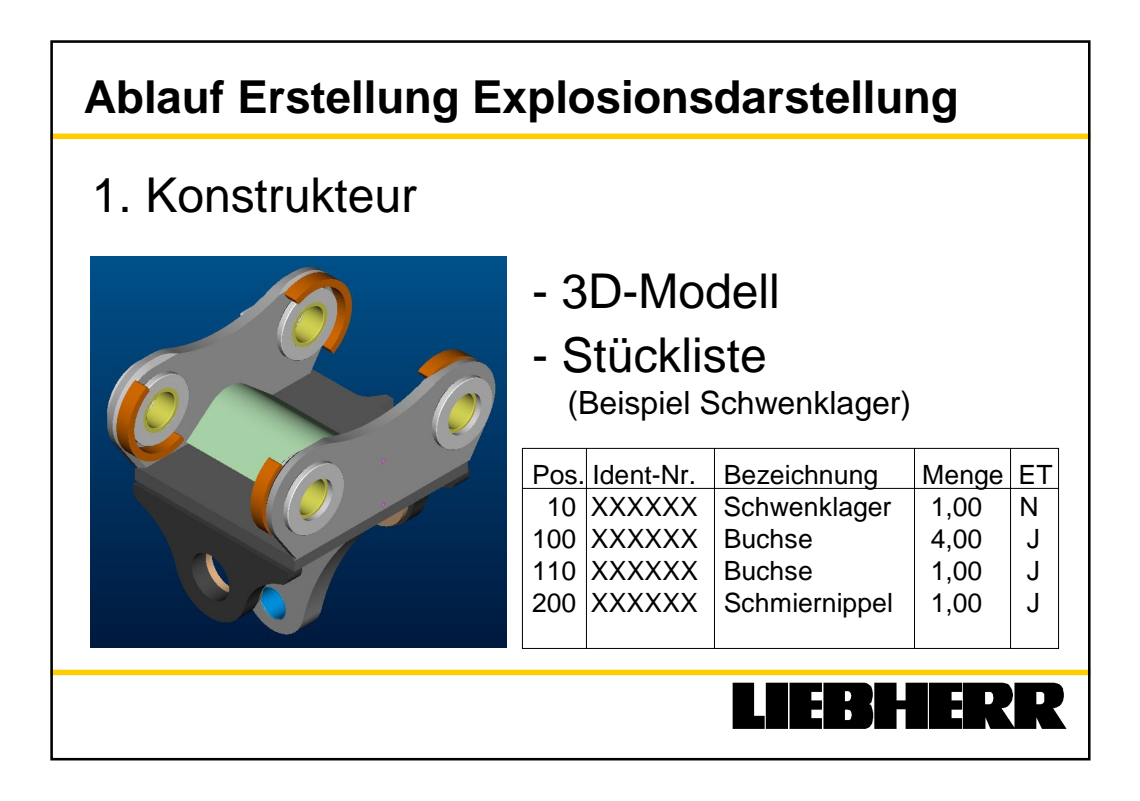

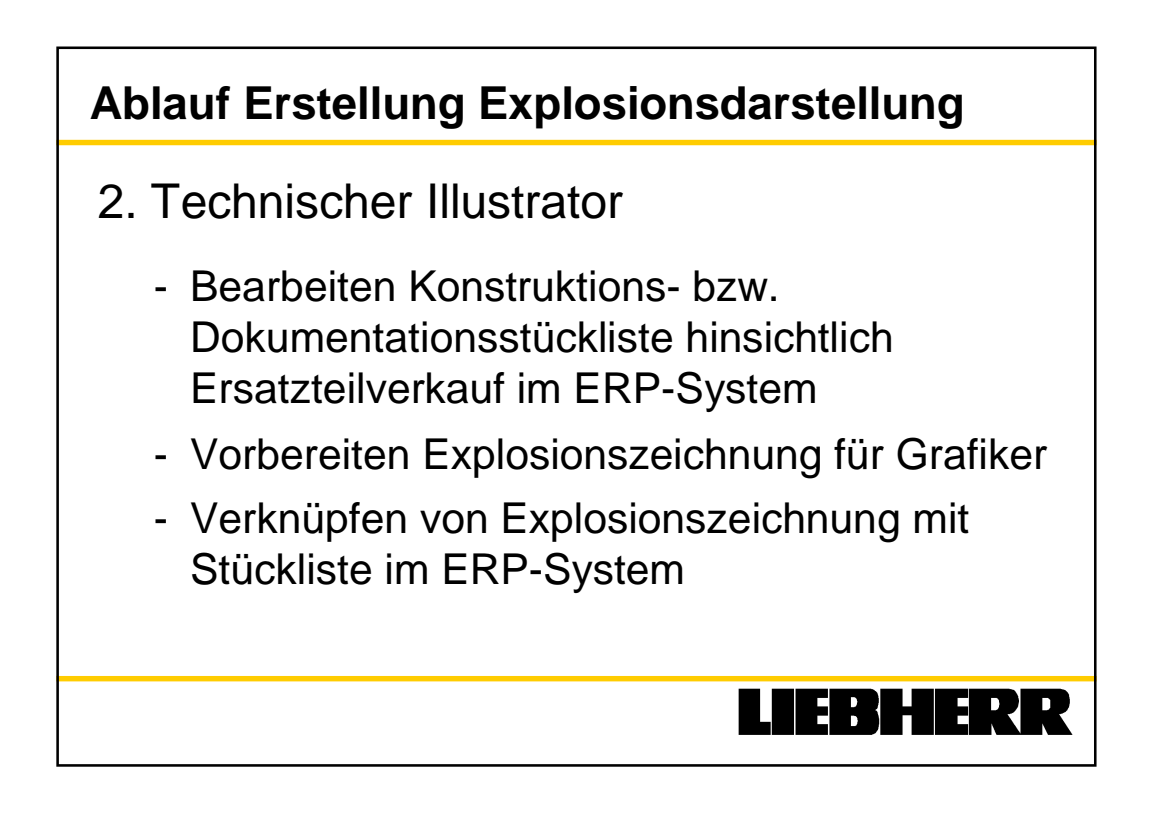

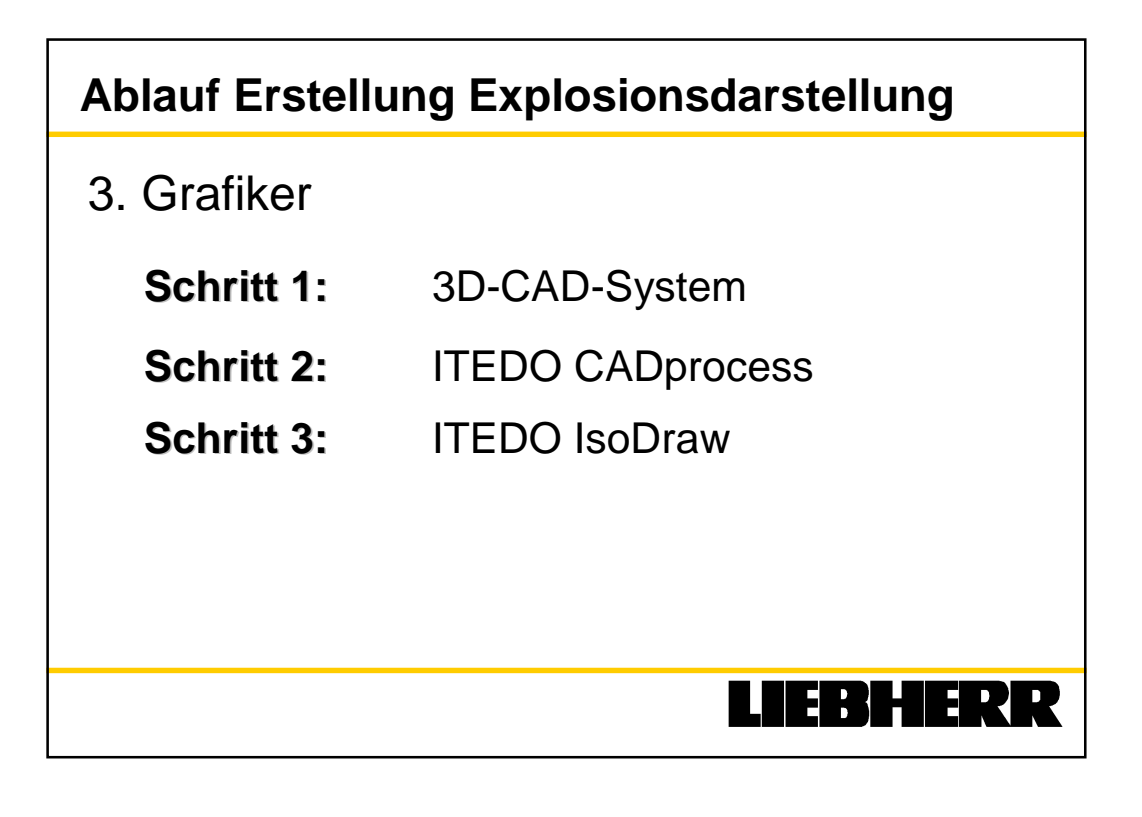

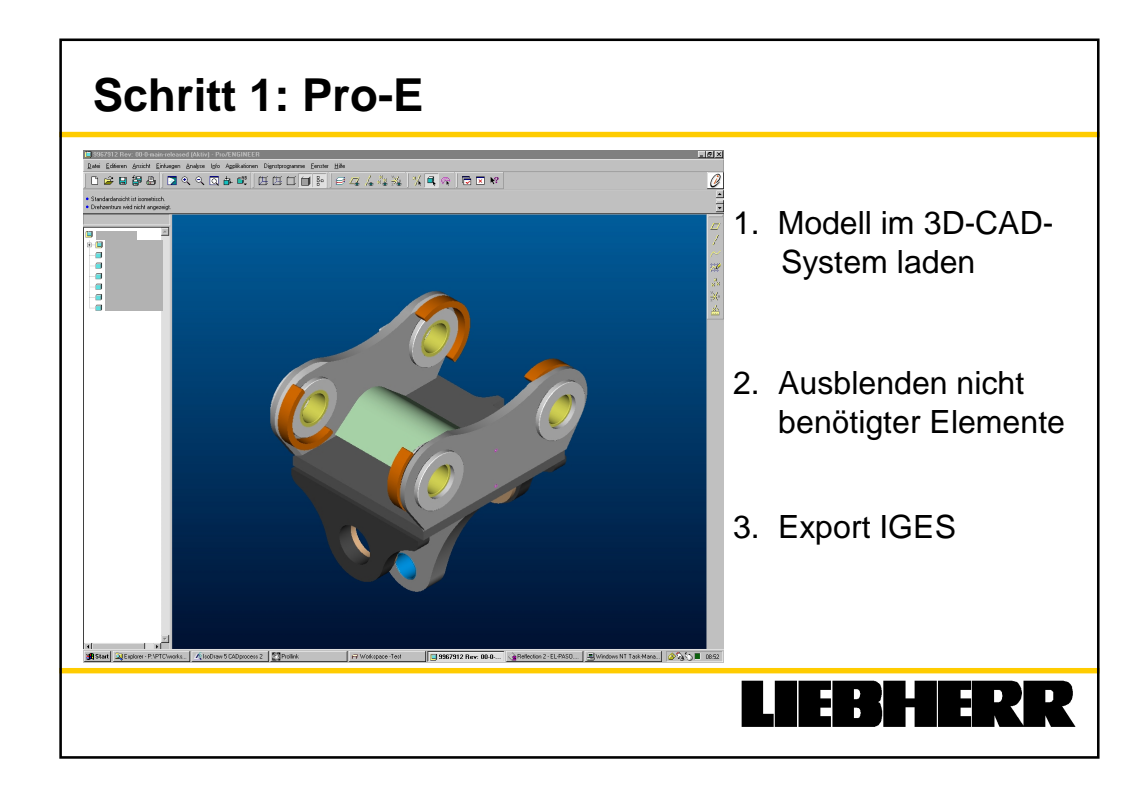

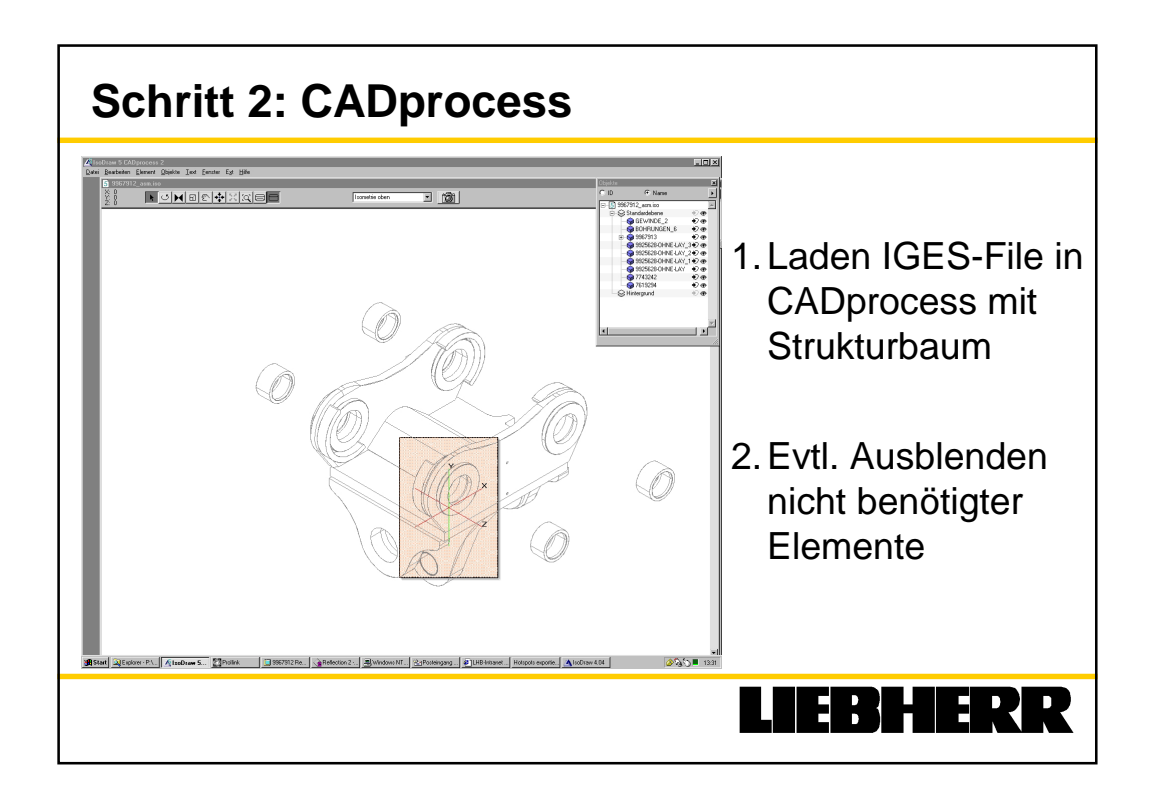

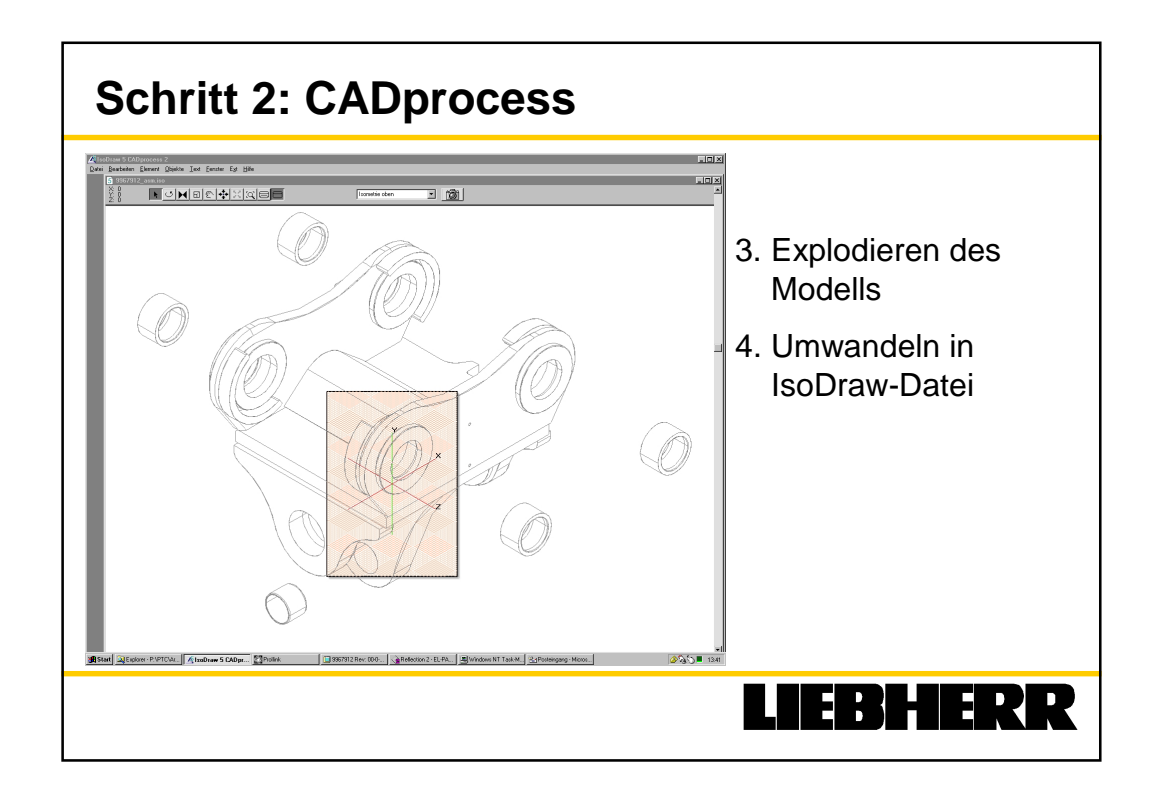

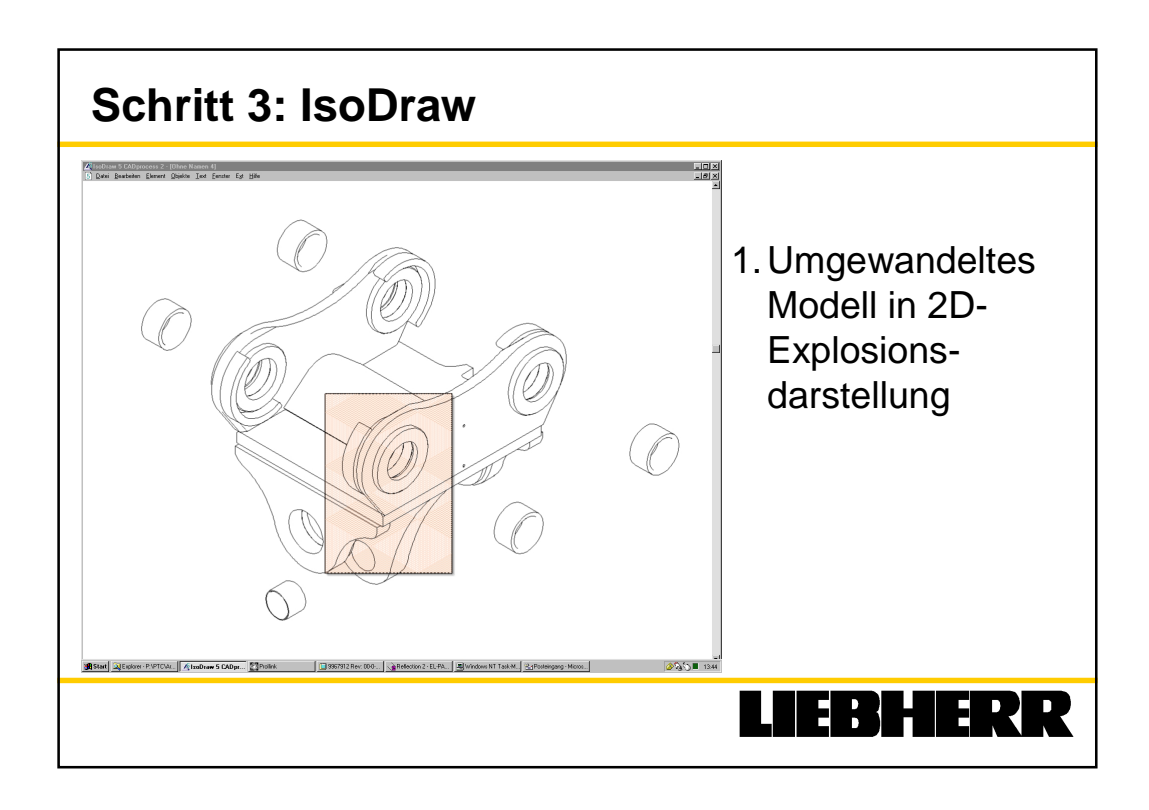

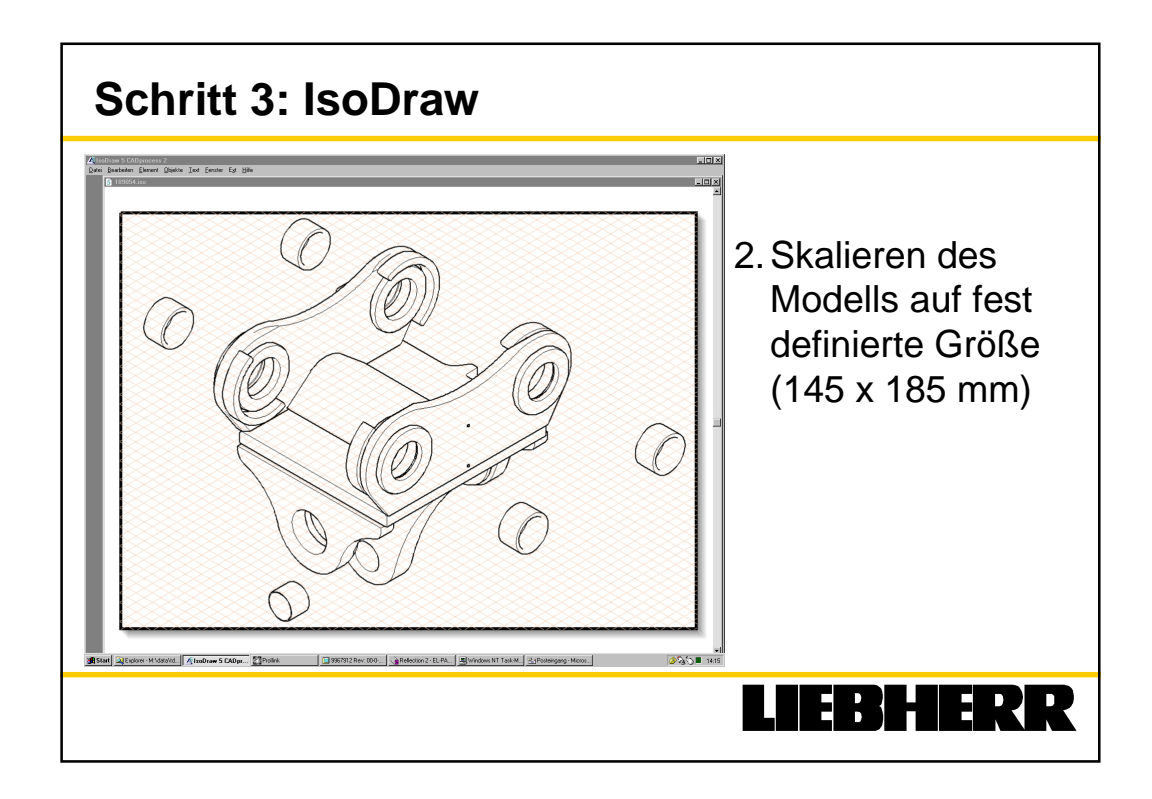

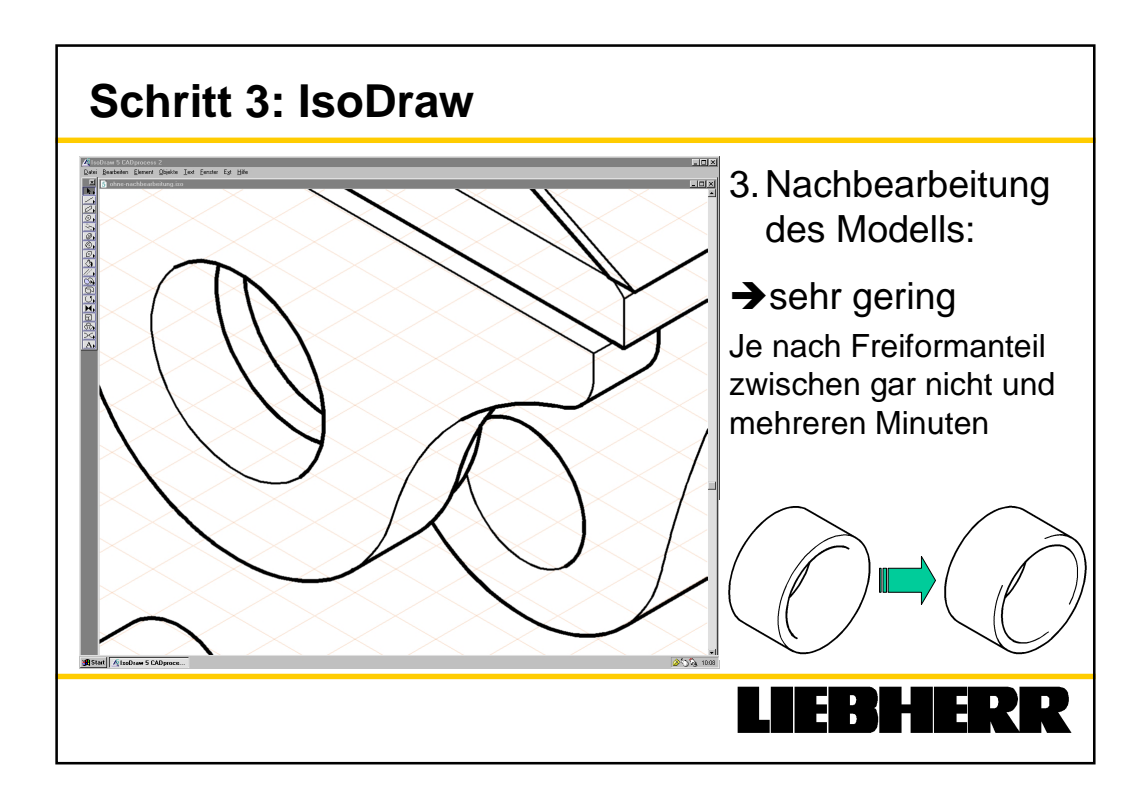

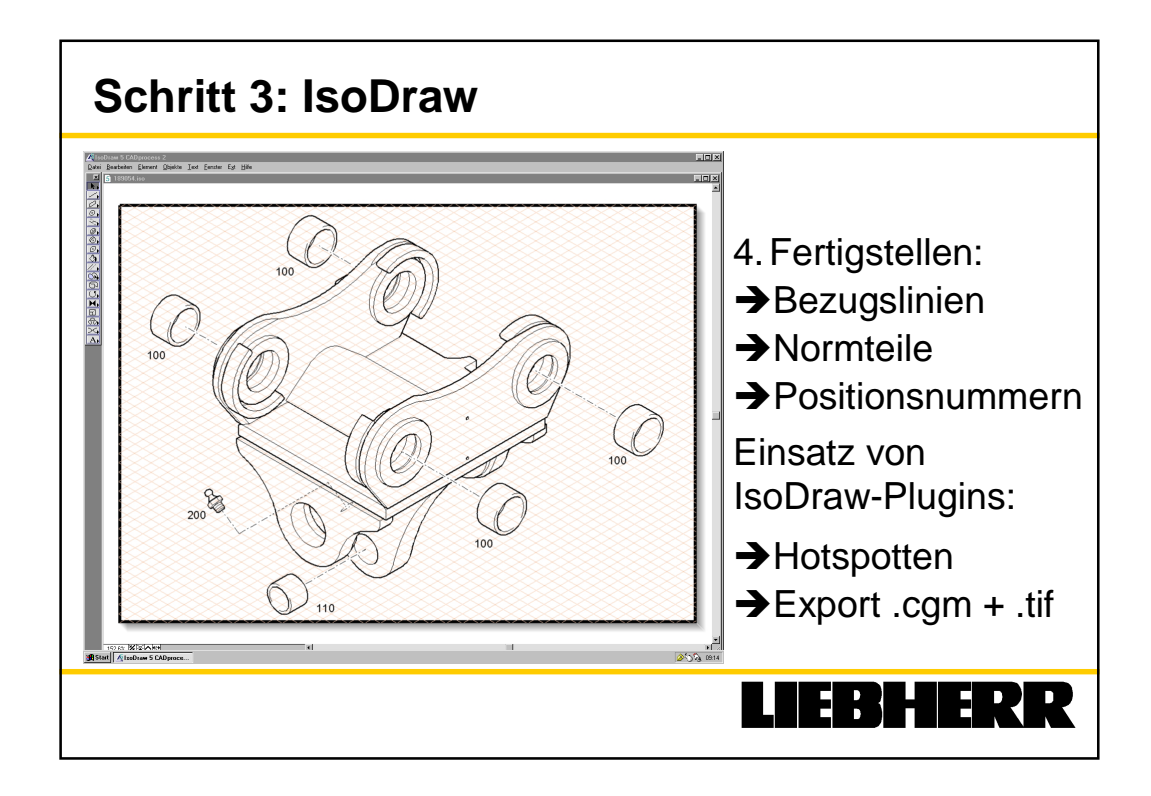

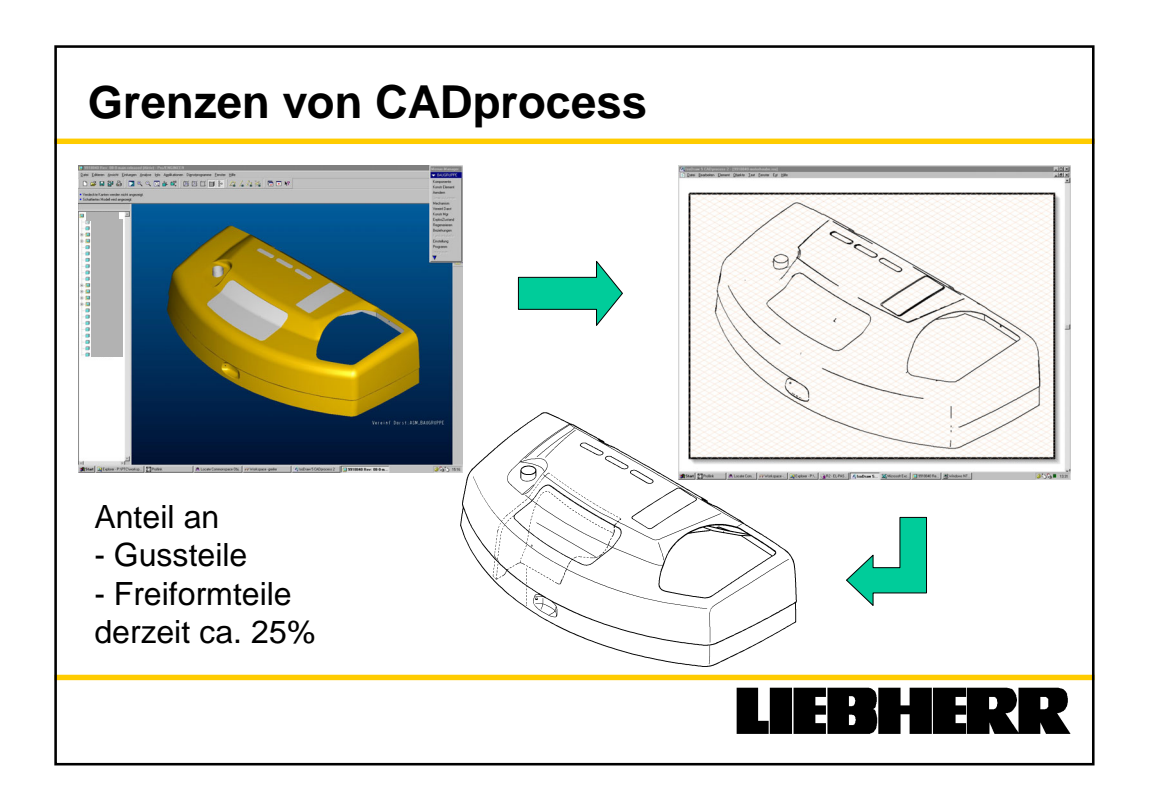

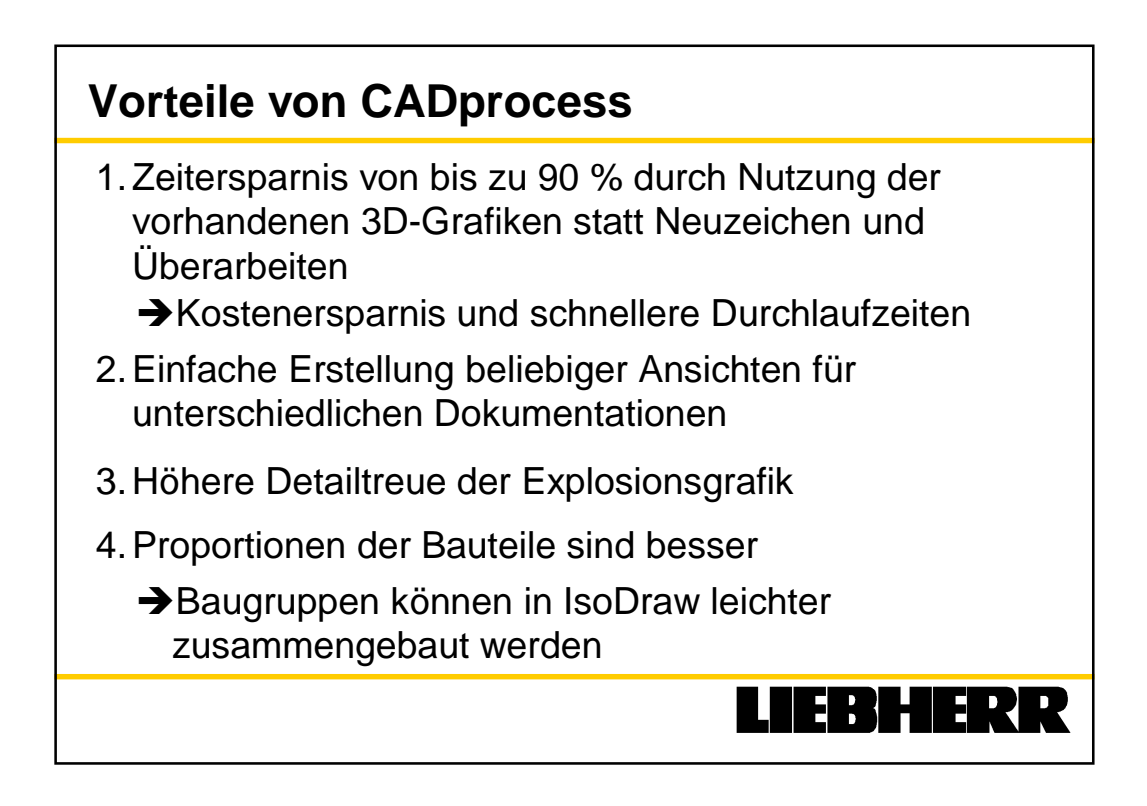

## Weitere Schritte

1. Automatischer IGES-Export bei Produktionsfreigabe des 3D-Modells

→Manuelle Vorarbeit im 3D-CAD-System entfällt

- 2. Erhöhung der Kapazität durch zweiten CADprocess-Arbeitsplatz
- 3. Noch stärkere Automation von manuellen Prozessen in der Datenvorbereitung für den ET-Katalog durch IsoDraw-Plugins. (TIFF+Hotspots, CGM+Hotspots...)

→ deutliche Aufwandsreduzierung und Kosteneinsparung

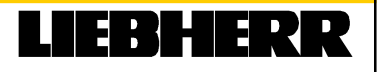